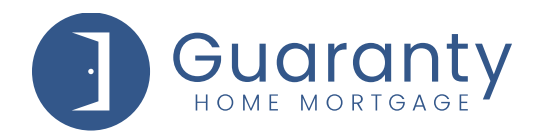

# Broker Assistance - How to Request, E-Sign and View Initial Disclosures

The following instructions are how a Broker will request the initial disclosures package and electronically sign their disclosures.

## Step 1: Submit Request to Guaranty through G Connect.

- Click on Loan Estimate tab on the Loan Tracker.
- When you are ready to request the **Loan Estimate**, click the **Disclosure Actions** button.

| Loan # 524858<br>Status New<br>Borrower Ken Customer<br>Loan Amount \$300,000 | Note Rate 7.625%<br>Product Conv - 30 Year Fixed<br>Property Value \$340,000      | FICO 700<br>Purpose Purchase<br>Address 10655 Birch St | DTI 18.65% / 21.98% <sup>(1)</sup><br>Lock Exp Date -<br>Channel Broker | Carolyn Antobelio<br>Support Desk<br>Lock Desk |
|-------------------------------------------------------------------------------|-----------------------------------------------------------------------------------|--------------------------------------------------------|-------------------------------------------------------------------------|------------------------------------------------|
| EDIT 1003                                                                     | LOAN ESTIMATE<br>Requested: -   All Borrowers Signed: -<br>Sent: -   LO Signed: - | AUS                                                    | UPLOAD<br>& SUBMIT                                                      |                                                |
| Request Initial Disclosu                                                      | res                                                                               |                                                        | SAVE PROGRESS                                                           | LOAT/LOCK DISCLOSURE ACTIONS                   |
|                                                                               | aclosuras                                                                         |                                                        |                                                                         | Application Date: Jul 6, 20                    |

## Step 2: Access the IDS website.

- The Broker will receive an email from <u>mortgage.disclosures@ghmc.com</u>. Note: This may go to junk/spam email folders.
- Click on the link provided in the email.

| Esign Initial Disclosures for Ken N Customer JR                                                                                   |           |                       |         |
|----------------------------------------------------------------------------------------------------|-----------|-----------------------|---------|
| Your.Loan.Docs@ghmloans.com                                                                                                    | Keply All | $\rightarrow$ Forward |         |
| C - Io V Mark Weil; V Michelle Kelly                                                                                              |           | Wed 7/21/2021 1       | 0:06 AM |
| CAUTION: External Email                                                                                                    |           |                       |         |
|                                                                                                    |           |                       |         |
|                                                                                                    |           |                       |         |
| Click the link below to esign Initial Disclosures:                                                                                |           |                       | l       |
| https://esign.idsdoc.com/Esign.aspx?Id=GHMC-C1D28CLOF                                                                             |           |                       |         |
| Contact Guaranty Home Mortgage Corporation if you need log in credentials to view or e-sign.     You will also be actively urban: |           |                       |         |
| - Each borrower e-consents & views the documents                                                                                  |           |                       |         |
| - Each borrower e-signs the package                                                                                               |           |                       |         |
| - All borrowers have e-consented, viewed and e-signed all docs.                                                                   |           |                       |         |
| Once you receive the final e-mail you can login again (using the link above) to view/save/print the e-signed docs.                |           |                       |         |
| Sincerely,                                                                                                    |           |                       |         |
| Electronic Disclosure Dept.                                                                                                    |           |                       |         |
| GUARANTY HOME MORTGAGE CORPORATION                                                                                                |           |                       |         |
| rtegrinioahs.com<br>615-848-7700                                                                                                  |           |                       |         |
|                                                                                                    |           |                       |         |
| Guaranty                                                                                                    |           |                       |         |
| HOME MORTAGE                                                                                                    |           |                       |         |
|                                                                                                    |           |                       |         |
|                                                                                                    |           |                       |         |
| 3200 Park Drive Suite 110   Nashville, TN 37203                                                                                   |           |                       |         |
| 800.467.3032 ghmc.com 🖪 🙆                                                                                                    |           |                       |         |

© 2022 Guaranty Home Mortgage Corporation. NMLS #135462. Products, pricing, terms, and/or conditions expressed herein are accurate as of the date of publication and subject to change without notice. Refer to current product guidelines on GHMC.com for most up to-date requirements. This is not a commitment to lend. All loans subject to review and approval in accordance with applicable eligibility and regulatory requirements. Please contact your designated Account Executive for assistance.

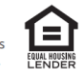

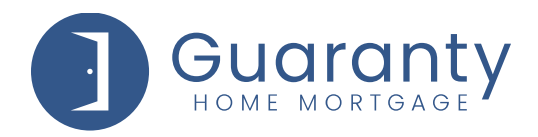

### Step 3: Log in to the IDS website.

- Enter the **IDS** username and password. Note: This username and password will be different from the G Connect credentials. For assistance with Login information please contact the Support Department at <u>support@ghmc.com</u>.
- Click on Login.

| Each signer of this document pac<br>screen, please see your email and | kage will receive a separate email containing a link to their documents. If you need to log in and you are not the person named on this<br>d follow the link sent to you. If you did not receive or have lost your email, please contact your lender representative. |
|-----------------------------------------------------------------------|----------------------------------------------------------------------------------------------------|
|                                                                       |                                                                                                    |
|                                                                       |                                                                                                    |
| Please enter your IDS user User Name                                  | name and password:                                                                                                    |
| Password                                                              |                                                                                                    |
|                                                                       | <b>W</b>                                                                                                    |
| LOGIN                                                                 |                                                                                                    |
| Forgot your Username?                                                 |                                                                                                    |
| Forgot your Password?                                                 |                                                                                                    |

#### **Step 4: Review the Instructions Page.**

• After reviewing the instructions click on **OK**.

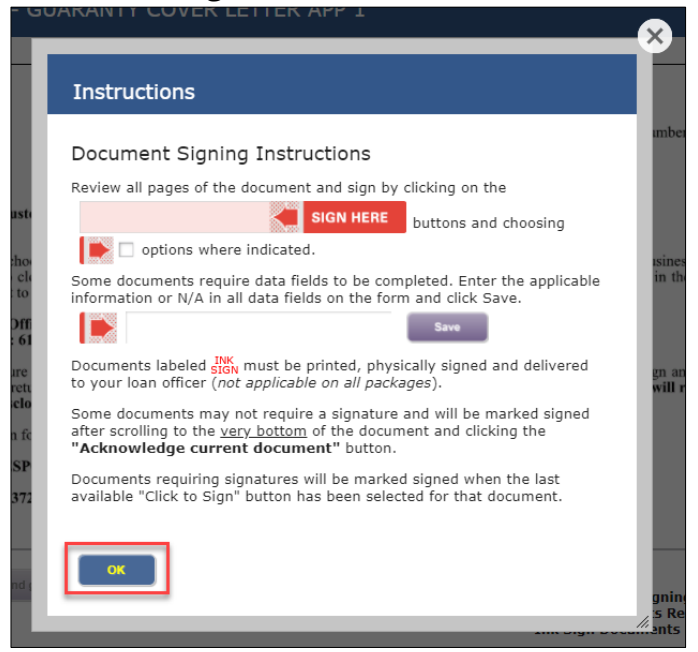

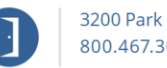

3200 Park Drive Suite 110 | Nashville, TN 37203 800.467.3032 | ghmc.com **f b a** 

© 2022 Guaranty Home Mortgage Corporation. NMLS #135462. Products, pricing, terms, and/or conditions expressed herein are accurate as of the date of publication and subject to change without notice. Refer to current product guidelines on GHMC.comf or mupto-date requirements. This is not a commitment to lend. All loans subject to review and approval in accordance with applicable eligibility and regulatory requirements. Please contact your designated Account Executive for assistance.

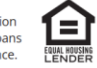

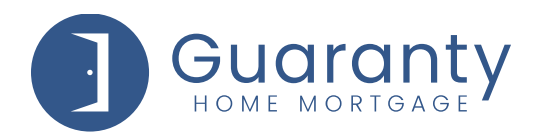

### Step 5: Sign the Documents.

- Scroll down to review the document.
- Click on Jump to next signature item to go to signature line of document.

| LOAN OFFICER - 1003 APPLICATION 1                                                                                                    | 🚍 Print 🕜 Help                                                                                                    |
|----------------------------------------------------------------------------------------------------|----------------------------------------------------------------------------------------------------|
| To be completed by the Lender:<br>Lender Loan No./Universal Loan Identifier <u>500060 / 5493005HCI0Y8LUK554850006039</u><br>Uniform Residential Loan Application<br>Verify and complete the information on this application. If you are applyin | Agency Case No                                                                                                    |
| Section 1: Borrower Information. This section asks ab<br>employment and other sources, such as retirement, that you want con<br>1a. Personal Information                                                                                        | out your personal information and your income from<br>sidered to qualify for this loan.                                                                         |
| Name (First, Middle, Last, Suffix)                                                                                                    | Social Security Number 500 – 50 – 7000<br>(or Individual Taxpaver Identification Number)                                                                        |
| Ken N Customer JK<br>Alternate Names – List any names by which you are known or any names<br>under which credit was previously received (First, Middle, Last, Suffix)                                                                           | Date of Birth<br>(mm/dd/yyyy)         Citizenship<br>© U.S. Citizen           07 / 04 / 1966         OPermanent Resident Alien<br>ONon-Permanent Resident Alien |
| Type of Credit                                                                                                    | List Name(s) of Other Borrower(s) Applying for this Loan<br>(First, Middle, Last, Suffix) – Use a separator between names                                       |
| Jump to next signature item Close Signature Items Remaining                                                                                                    | Currently signing as: Loan Officer<br>Click-Sign Documents Remaining: 1 / 1<br>Ink Sign Documents Remaining: 0 / 0                                              |

• The signature line will be in red. Click on **SIGN HERE** to insert the electronic signature.

| Loan Originator                     | Information                                            |                             |
|-------------------------------------|--------------------------------------------------------|-----------------------------|
| Loan Originator O<br>Address 10 Lea | Ave Suite 800, Nashville, TN 37210                     |                             |
| Loan Originator O                   | rganization NMLSR ID# _444444<br>ame_Michelle Testcorr | State License ID# _12345678 |
| Loan Originator N                   | MLSR ID# 123456                                        | State License ID# 123333    |
| Email michelle.ke                   | llygghmioans.com                                       | Phone (_615_) 9072666<br>   |
|                                     |                                                        |                             |

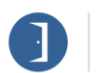

3200 Park Drive Suite 110 | Nashville, TN 37203 800.467.3032 | ghmc.com 😗 🔞 🕥

© 2022 Guaranty Home Mortgage Corporation. NMLS #135462. Products, pricing, terms, and/or conditions expressed herein are accurate as of the date of publication and subject to change without notice. Refer to current product guidelines on GHMC.com for most up-to-date requirements. This is not a commitment to lend. All loans subject to review and approval in accordance with applicable eligibility and regulatory requirements. Please contact your designated Account Executive for assistance.

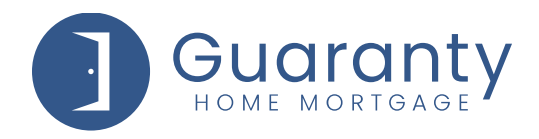

## Step 6: Complete signing the package.

- Once all documents have been signed/acknowledged the Broker will see a notification stating the document package signing has been completed.
- Click on Print/Save Package or Close.

| Document Package Signing Completed                                                                                                    |
|----------------------------------------------------------------------------------------------------|
| Congratulations!                                                                                                    |
| All forms requiring signatures in this document package have been signed.                                                               |
| Remember, if there were any documents labeled <b>SIGN</b> , they must be printed, physically signed and delivered to your loan officer. |
| Thank you for choosing to sign your documents through our electronic signing service.                                                   |
| Print/Save Package Close                                                                                                    |

# Step 7: Upload Remainder of Loan Package.

- The remainder of the loan package will need to be uploaded into G Connect.
  - From within the loan, click on the **Upload and Submit** tab on the Loan Tracker.
  - Click on **Upload Document** or drag and drop the documents into the screen.
  - o Click on Submit to Lender.

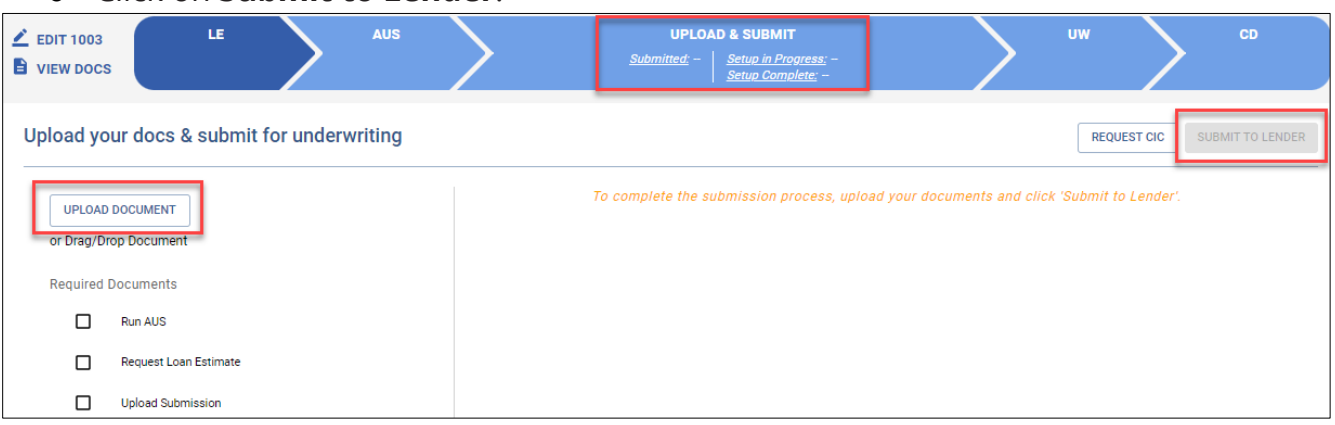

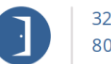

© 2022 Guaranty Home Mortgage Corporation. NMLS #135462. Products, pricing, terms, and/or conditions expressed herein are accurate as of the date of publication and subject to change without notice. Refer to current product guidelines on GHMC.comf or mupto-date requirements. This is not a commitment to lend. All loans subject to review and approval in accordance with applicable eligibility and regulatory requirements. Please contact your designated Account Executive for assistance.

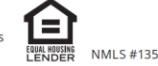

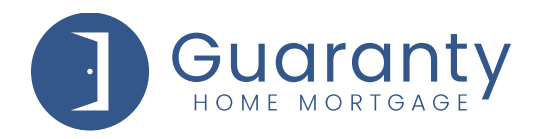

## **Step 8: Viewing the Status of the Signing Process**

- To view the status of the Signing Process, click on the link provided in the email that was initially received from IDS.
- After you have signed into IDS, Click on Signing Process.

| ELECTRONIC CONSENT SIGNED DOCUMENTS SIGNING PROGRESS LOG OUT<br>Guaranty Home Mortgage Corporation : 800-467-3032<br>Signing Progress |     |
|----------------------------------------------------------------------------------------------------|-----|
| Signing Progress                                                                                                    |     |
| 🖶 View/Print All 🛛 🞽 Email Package 📕 Upload Docume                                                                                    |     |
|                                                                                                    | nts |
| + 🗟 Loan Officer Completed: 1 of 1                                                                                                    |     |
| + 🖶 Borrower - Ken N Customer JR Completed: 3 of 25                                                                                   |     |

• To view the remaining documents that need to be signed by the Loan Officer or the Borrower(s), expand the lists by clicking on the + symbol.

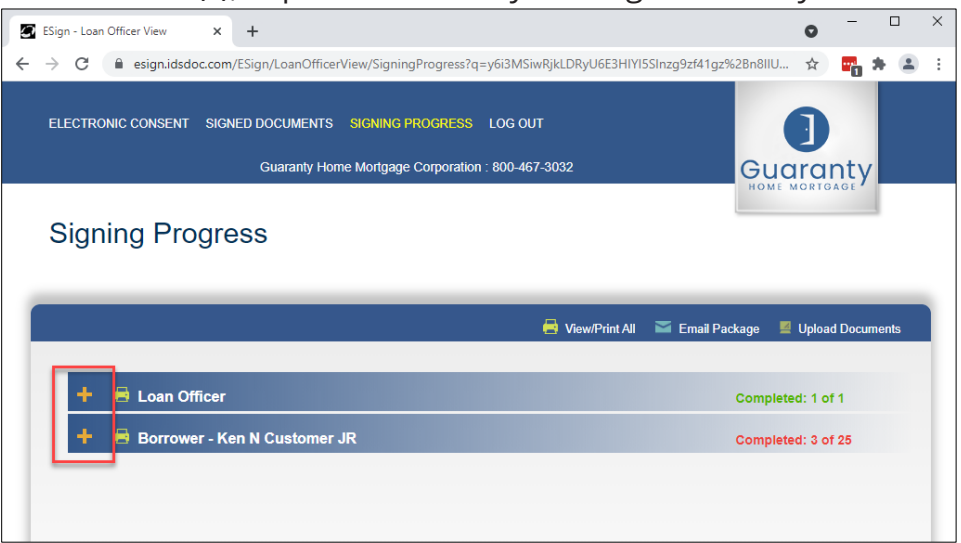

• The lists will show you which documents have been signed/acknowledged and which documents still need to be completed.

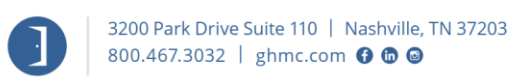

© 2022 Guaranty Home Mortgage Corporation. NMLS #135462. Products, pricing, terms, and/or conditions expressed herein are accurate as of the date of publication and subject to change without notice. Refer to current product guidelines on GHMC.com for most up to-date requirements. This is not a commitment to lend. All loans subject to review and approval in accordance with applicable eligibility and regulatory requirements. Please contact your designated Account Executive for assistance.

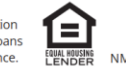

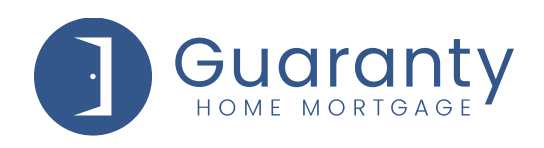

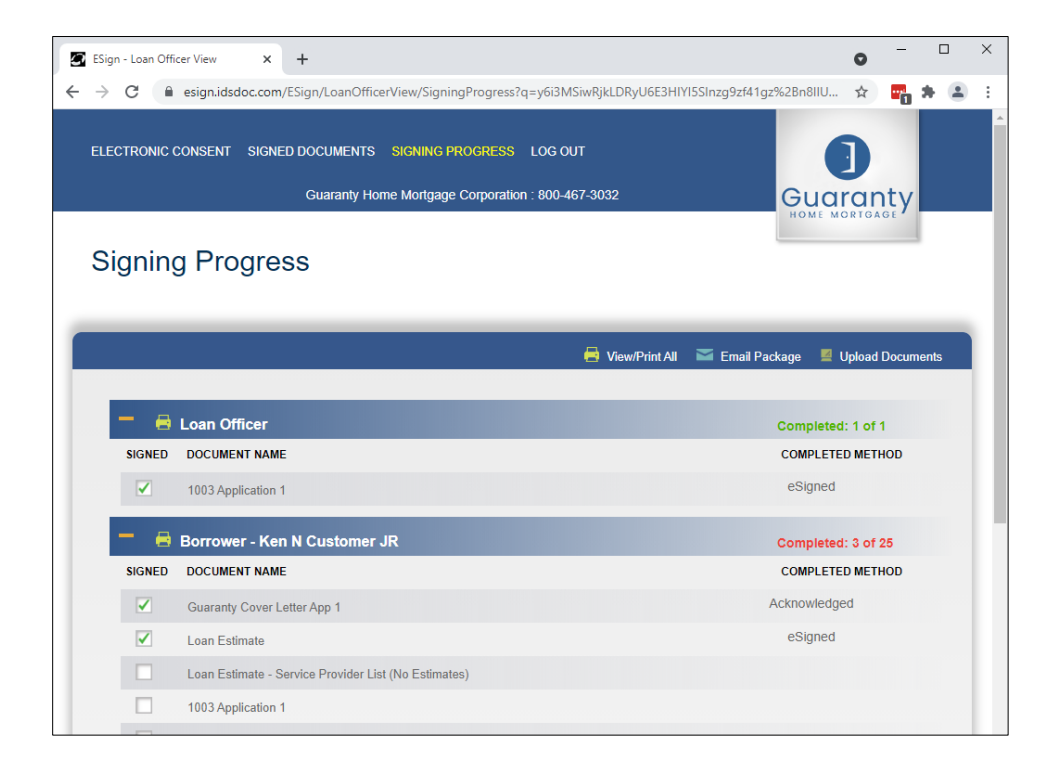

Should you have any questions during this process, you can contact the Initial Docs Dept at 615-869-3000 or <u>disclosures@ghmc.com</u>.

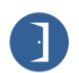

© 2022 Guaranty Home Mortgage Corporation. NMLS #135462. Products, pricing, terms, and/or conditions expressed herein are accurate as of the date of publication and subject to change without notice. Refer to current product guidelines on GHMC.com for most up-to-date requirements. This is not a commitment to lend. All loans subject to review and approval in accordance with applicable eligibility and regulatory requirements. Please contact your designated Account Executive for assistance.

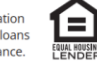